# Tuto accès aux fiches modules HETSL

# Filière ergothérapie – PEC 12 et 22

19.10.23

Haute école de travail social et de la santé Lausanne

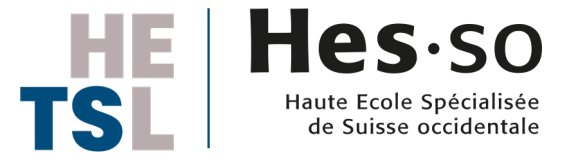

#### 2

# Allez sur hetsl.ch puis cliquez sur «Formations»

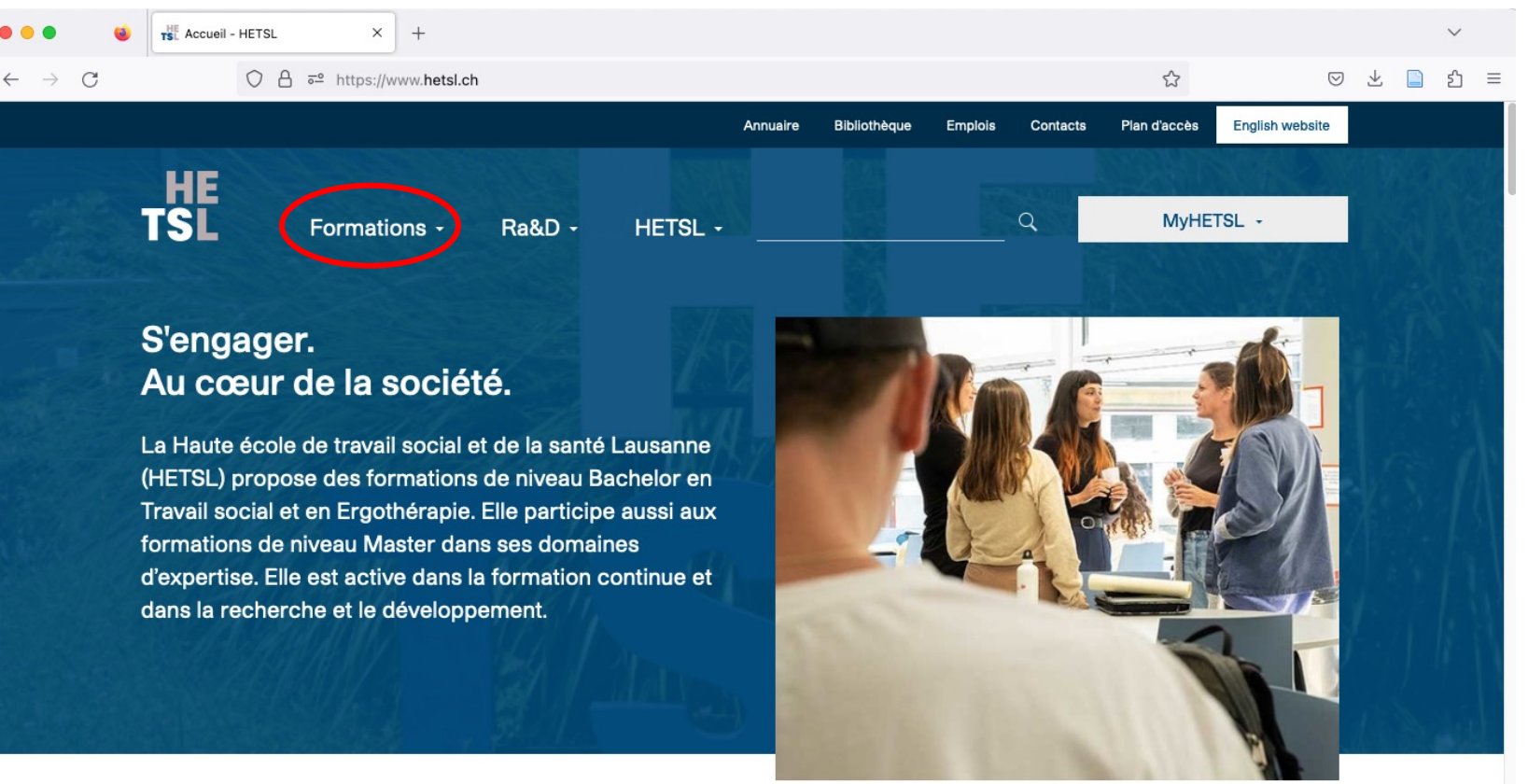

# Cliquez sur «Structure et programme»

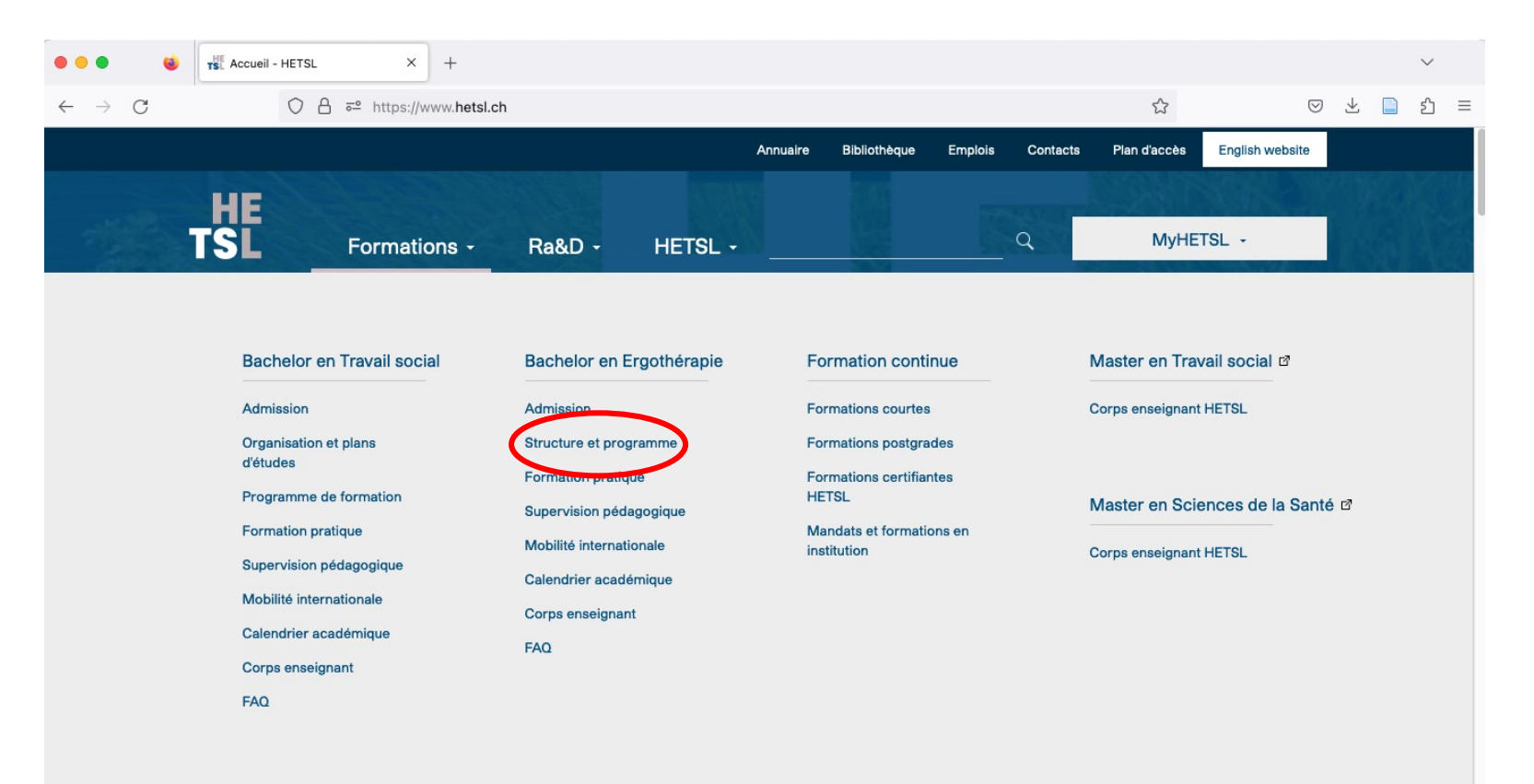

# **1. Pour les fiches modules du PEC 22 :** Descendez la page jusqu'à arriver sur « Programme PEC 22 »

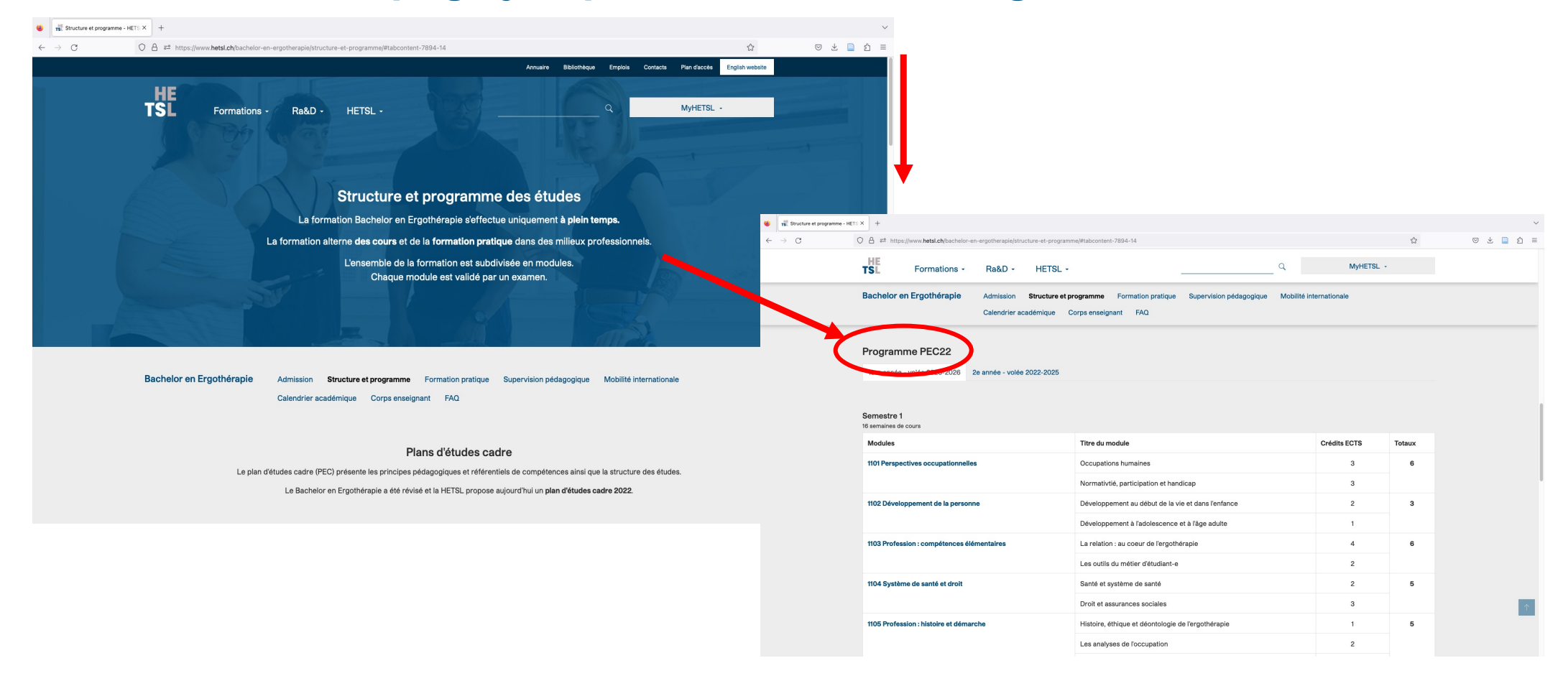

## Cliquez sur la volée qui vous intéresse

| Structure et progr | ramme - HETS × +                                                                                                |                                                                                          |                       |        |       |
|--------------------|----------------------------------------------------------------------------------------------------|------------------------------------------------------------------------------------------|-----------------------|--------|-------|
| $\rightarrow$ C    | ○ A = https://www.hetsl.ch/bachelor-en-ergotherapie/structure-et-p                                              | ogramme/#tabcontent-7894-14                                                              |                       | ☆      | ◎ ⊁ 📄 |
|                    | HE<br>TSL Formations - Ra&D - HET                                                                               | SL • Q                                                                                   | MyHETSL               | •      |       |
|                    | Bachelor en Ergothérapie Admission Structu<br>Calendrier académique                                             | re et programme Formation pratique Supervision pédagogique Mot<br>e Corps enseignant FAQ | vilité internationale |        |       |
|                    | Programme PEG22<br>1ère année - volée 2023-2028 2e année - volée 2022-203<br>Semestre 1<br>16 semaines de cours | 25                                                                                       |                       |        |       |
|                    | Modules                                                                                                    | Titre du module                                                                          | Crédits ECTS          | Totaux |       |
|                    | 1101 Perspectives occupationnelles                                                                              | Occupations humaines                                                                     | 3                     | 6      |       |
|                    |                                                                                                    | Normativtié, participation et handicap                                                   | 3                     |        |       |
|                    | 1102 Développement de la personne                                                                               | Développement au début de la vie et dans l'enfance                                       | 2                     | 3      |       |
|                    |                                                                                                    | Développement à l'adolescence et à l'âge aduite                                          | 1                     |        |       |
|                    | 1103 Profession : compétences élémentaires                                                                      | La relation : au coeur de l'ergothérapie                                                 | 4                     | 6      |       |
|                    |                                                                                                    | Les outils du métier d'étudiant-e                                                        | 2                     |        |       |
|                    | 1104 Système de santé et droit                                                                                  | Santé et système de santé                                                                | 2                     | 5      |       |
|                    |                                                                                                    | Droit et assurances sociales                                                             | 3                     |        |       |
|                    | 1105 Profession : histoire et démarche                                                                          | Histoire, éthique et déontologie de l'ergothérapie                                       | 1                     | 5      |       |
|                    |                                                                                                    |                                                                                          |                       |        |       |

### Les modules correspondants vont s'afficher en fonction de la volée

| Structure et program                     | nme - HETS X +                                                               |                                                                  |                                 |                                                                        | ~                                                    |                                                                 |                 |        |            |
|------------------------------------------|------------------------------------------------------------------------------|------------------------------------------------------------------|---------------------------------|------------------------------------------------------------------------|------------------------------------------------------|-----------------------------------------------------------------|-----------------|--------|------------|
| $\leftarrow \   \rightarrow \   {\tt C}$ | 🔘 🛆 रू= https://www. <b>hetsi.ch</b> /bachelor-en-ergotherapie/structure-et- | programme/#tabcontent-7894-14                                    |                                 | 습                                                                      | ⊠ ± 🗋 ମ୍ ≡                                           |                                                                 |                 |        |            |
|                                          | TSL Formations - Ra&D - HE                                                   | TSL -                                                            |                                 | Q MyHETSL -                                                            |                                                      |                                                                 |                 |        |            |
|                                          | Bachelor en Ergothérapie Admission Struct<br>Calendrier académiq             | ture et programme Formation pratique<br>uue Corps enseignant FAQ | Supervision pédagogique         | Mobilité internationale                                                |                                                      |                                                                 |                 |        |            |
|                                          | Programme PEC22                                                              |                                                                  | 😻  🕷 Structure et programme - H | ets x +                                                                |                                                      |                                                                 |                 |        |            |
|                                          | 1ère année - volée 2023-2026 de année - volée 2022-2                         | 025                                                              | ← → C                           | O A = https://www.hetsl.ch/bachelor-en-ergotherapie/structure-         | st-programme/#tabcontent-7894-15                     |                                                                 |                 | ☆      | © ⊻ 🗋 ĝ    |
|                                          | Semestre 1                                                                   |                                                                  |                                 | HE<br>TSL Formations - Ra&D - H                                        | ETSL -                                               | Q                                                               | MyHETSL -       |        |            |
|                                          | 16 semaines de cour<br>Madules                                               | Titre du module                                                  |                                 | Bachelor en Ergothérapie Admission Stru<br>Calendrier académ           | cture et programme Format<br>ique Corps enseignant F | ion pratique Supervision pédagogique Mobilité internatic<br>AQ  | nale            |        |            |
|                                          | 1101 Perspectives occupationnelles                                           | Occupations humaines                                             |                                 |                                                                        |                                                      |                                                                 |                 |        |            |
|                                          |                                                                              | Normativtié, participation et hand                               | ica                             | Programme PEC22                                                        |                                                      |                                                                 |                 |        |            |
|                                          | 1102 Développement de la personne                                            | Développement au début de la vie                                 | e                               | 1ère année - volée 2023-20 6 2e année - volée 2022                     | -2025                                                |                                                                 |                 |        |            |
|                                          |                                                                              | Développement à l'adolescence e                                  | tê                              |                                                                        |                                                      |                                                                 |                 |        |            |
|                                          | 1103 Profession : compétences élémentaires                                   | La relation : au coeur de l'ergothé                              | ra                              | Samaatra 2                                                             |                                                      |                                                                 |                 |        |            |
|                                          |                                                                              | Les outils du métier d'étudiant-e                                |                                 | 8 semaines de cours                                                    |                                                      |                                                                 |                 |        |            |
| · · · · · ·                              | 1104 Système de santé et droit                                               | Santé et système de santé                                        |                                 | Modules                                                                | Titre du modul                                       | 9                                                               | Crédits<br>ECTS | Totaux |            |
|                                          |                                                                              | Droit et assurances sociales                                     |                                 | 2311 Méthodologie                                                      | Evidence-base                                        | d practice                                                      | 2               | 5      |            |
|                                          | 1105 Profession : histoire et démarche                                       | Histoire, éthique et déontologie de                              | e l'                            |                                                                        | Designs de rec                                       | herche, collecte et analyse de données                          | 3               |        |            |
|                                          |                                                                              | Les analyses de l'occupation                                     |                                 | 2312 Performances occupationnelles des personnes à ri<br>vulnérabilité | sques de Interventions a proches aidant              | uprès des personnes à risque de vulnérabilité et de leurs<br>es | 3               | 5      |            |
|                                          |                                                                              |                                                                  |                                 |                                                                        | Lieux de vie et                                      | parcours de santé                                               | 2               |        |            |
|                                          |                                                                              |                                                                  |                                 | 2413 Interventions auprès des enfants                                  | Intervention au                                      | près des enfants I                                              | 4               | 8      |            |
|                                          |                                                                              |                                                                  |                                 |                                                                        | Intervention au                                      | près des enfants II a                                           | 2               |        |            |
|                                          |                                                                              |                                                                  |                                 |                                                                        | Intervention au                                      | près des enfants II b                                           | 2               |        | $\uparrow$ |
|                                          |                                                                              |                                                                  |                                 | 2373 Intégration 3                                                     | Collaboration in                                     | terprofessionnelle                                              | 1               | 3      |            |
|                                          |                                                                              |                                                                  |                                 |                                                                        | Appliquer la dé                                      | marche ergothérapeutique                                        | 1               |        |            |

#### Cliquez dessus pour faire apparaître la fiche module

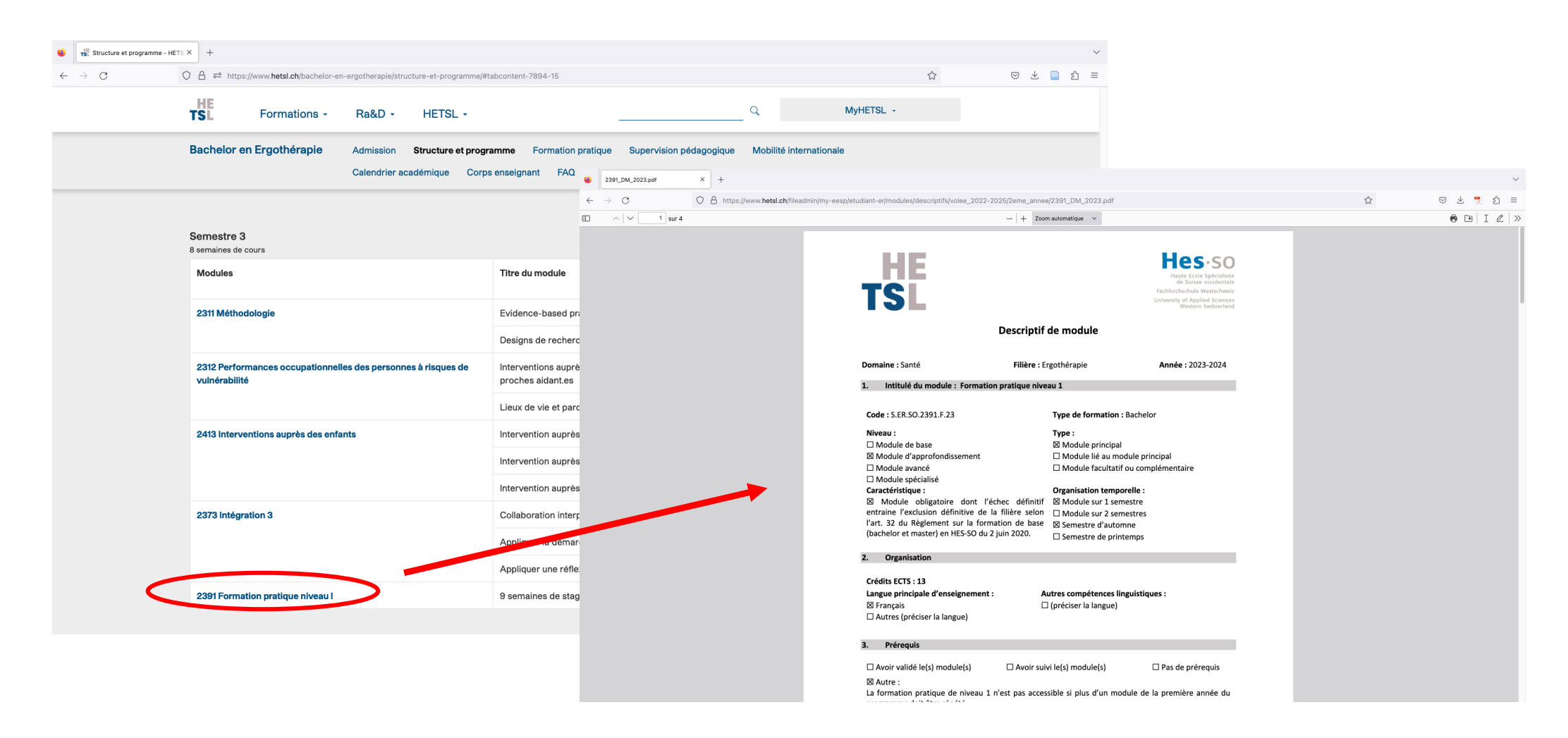

# **2. Pour les fiches modules du PEC 12 :** Descendez la page puis cliquez sur « Plan d'études 2012 »

| The structure et programme - HETE X +                                                                                                    | $\checkmark$                                                                                                    |
|----------------------------------------------------------------------------------------------------|----------------------------------------------------------------------------------------------------|
| ← → C O A ≓ https://www. <b>hetsi.ch</b> /bachelor-en-ergotherapie/structure-et-programme/#tabcontent-7894-14                                                                                            |                                                                                                    |
| Arruare Belonk<br>HE<br>Formations - Ra&D - HETSL -                                                                                                    | e Emplois Contacts Pien discote English website                                                                                                    |
|                                                                                                    | 🛇 💿 👋 📱 Calendrier - Paupelin Virgile - O X 🔹 DeepL Traduction – DeepL Tran X G discourse refugees in the news X 🙀 Structure et programme - HETS X +                                                       |
| Structure et programme des études                                                                                                    | $\leftarrow \rightarrow \mathbb{C}$ $\bigcirc \mathbb{A} = \frac{1}{2} \text{ https://www.hetsl.ch/bachelor-en-ergotherapie/structure-et-programme/}$ $\circlearrowright \bigcirc \mathbb{E} = \mathbb{C}$ |
| La formation Bachelor en Ergothérapie s'effectue uniquement <b>à plei</b> r<br>La formation alterne <b>des cours</b> et de la <b>formation pratique</b> dans des milieux                                 | TSL Formations - Ra&D - HETSL - Q MyHETSL -                                                                                                    |
| L'ensemble de la formation est subdivisee en modules.<br>Chaque module est validé par un examen.<br>Bachelor en Ergothérapie Admission Structure et programme Formation pratique Supervision pédagogiqu  | <b>Bachelor en Ergothérapie</b> Admission <b>Structure et programme</b> Formation pratique Supervision pédagogique<br>Mobilité internationale Calendrier académique Corps enseignant FAQ                   |
| Calendrier académique Corps enseignant FAQ                                                                                                    | Plans d'études cadre                                                                                                    |
| Plane d'étudae cadra                                                                                                    | Le plan d'études cadre (PEC) présente les principes pédagogiques et référentiels de compétences ainsi que la structure des études.                                                                         |
| Le plan d'études cadre (PEC) présente les principes pédagogiques et référentiels de compétences ainsi<br>Le Bachelor en Ergothérapie a été révisé et la HETSL propose aujourd'hui un <b>plan d'étude</b> | Le Bachelor en Ergothérapie a été révisé et la HETSL propose aujourd'hui un plan d'études cadre 2022.                                                                                                    |
|                                                                                                    | Début de votre formation en 2021 ou avant, vous dépendez du : Début de votre formation dès 2022, vous dépendez du :           Plan d'études 2012         Plan d'études 2022                                |
|                                                                                                    | Voir tous les plans d'études par volée (actuels et anciens)                                                                                                    |

# La dernière volée bénéficiant du PEC 12 s'affiche, vous n'avez plus qu'à cliquer sur le module qui vous intéresse pour ouvrir la fiche module

| > C | ○ △ ē <sup>2</sup> https://www. <b>hetsl.ch</b> /bachelor-en-ergoth                                                                                                    | herapie/structure-et-programme-pec12/#c11478                                                                                                    | 12<br>12                | 0 0 0 |  |
|-----|----------------------------------------------------------------------------------------------------|----------------------------------------------------------------------------------------------------|-------------------------|-------|--|
|     | HE<br>TSL Formations - Ra                                                                                                    | a&D - HETSL - Q MyHE                                                                                                    | 'SL +                   |       |  |
|     | Bachelor en Ergothérapie Adm<br>Cale                                                                                                    | nission Structure et programme Formation pratique Supervision pédagogique Mobilité internationale<br>endrier académique Corps enseignant FAQ                                                                                                    |                         |       |  |
|     | Plan d'études cadre (PEC) 2012                                                                                                    |                                                                                                    |                         |       |  |
|     | Voir tous les plans d'études et programme                                                                                                    | 25 par VOIée (actuels et anciens)                                                                                                    |                         |       |  |
|     |                                                                                                    |                                                                                                    |                         |       |  |
| (   | 3e année - Volée 2021-2024                                                                                                    |                                                                                                    |                         |       |  |
| <   | 3e année - Volée 2021-2024                                                                                                    |                                                                                                    |                         |       |  |
| <   | 3e année - Volée 2021-2024<br>Semestre 5<br>11 semaines de cours                                                                                                    |                                                                                                    |                         |       |  |
| <   | 3e année - Volée 2021-2024<br>Semestre 5<br>11 semaines de cours<br>Modules                                                                                              | Titre du module         Crédits ECT                                                                                                    | 5 Totaux                |       |  |
|     | 3e année - Volée 2021-2024<br>Semestre 5<br>11 semaines de cours<br>Modules<br>3531 Problématiques sociétales                                                            | Titre du module       Crédits ECT         Perspectives socioculturelles sur la santé, les occupations et les personnes       2                                                                                                    | 5 Totaux<br>5           |       |  |
|     | 3e année - Volée 2021-2024<br>Semestre 5<br>11 semaines de cours<br>Modules<br>3531 Problématiques sociétales                                                            | Titre du module       Crédits ECT         Perspectives socioculturelles sur la santé, les occupations et les personnes       2         Santé et société : thématiques choisies       3                                                                                                    | 5 Totaux<br>5           |       |  |
|     | 3e année - Volée 2021-2024<br>Semestre 5<br>11 semaines de cours<br>Modules<br>3531 Problématiques sociétales<br>3532 Productivité et ergothérapie                       | Titre du module       Crédits ECT         Perspectives socioculturelles sur la santé, les occupations et les personnes       2         Santé et société : thématiques choisies       3         Démarche de prévention et anaylse de l'activité travail       4                                                                                                    | S Totaux<br>5<br>7      |       |  |
| (   | 3e année - Volée 2021-2024<br>Semestre 5<br>11 semaines de cours<br>Modules<br>3531 Problématiques sociétales<br>3532 Productivité et ergothérapie                       | Titre du module       Crédits ECT         Perspectives socioculturelles sur la santé, les occupations et les personnes       2         Santé et société : thématiques choisies       3         Démarche de prévention et anaylse de l'activité travail       4         Ergothérapie, retour au travail, insertion ou réinsertion professionnelle       3                                                                                           | 5 Totaux<br>5<br>7      |       |  |
|     | 3e année - Volée 2021-2024<br>Semestre 5<br>11 semaines de cours<br>Modules<br>3531 Problématiques sociétales<br>3532 Productivité et ergothérapie<br>3574 Intégration 4 | Titre du module       Crédits ECT         Perspectives socioculturelles sur la santé, les occupations et les personnes       2         Santé et société : thématiques choisies       3         Démarche de prévention et anaylse de l'activité travail       4         Ergothérapie, retour au travail, insertion ou réinsertion professionnelle       3         Analyses de pratique - stage niveau II       2                                    | S Totaux<br>5<br>7<br>4 |       |  |
|     | 3e année - Volée 2021-2024<br>Semestre 5<br>1 semaines de cours<br>Modules<br>3531 Problématiques sociétales<br>3532 Productivité et ergothérapie<br>3574 Intégration 4  | Titre du module       Crédits ECT         Perspectives socioculturelles sur la santé, les occupations et les personnes       2         Santé et société : thématiques choisies       3         Démarche de prévention et anaylse de l'activité travail       4         Ergothérapie, retour au travail, insertion ou réinsertion professionnelle       3         Analyses de pratique - stage niveau Il       2         Semaine thématique       2 | S Totaux<br>5<br>7<br>7 |       |  |

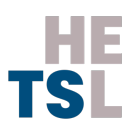

# Si vous souhaitez voir les anciennes fiches modules, restez sur la même page et cliquez ici

| Calendrier - Paupelin Virgile - 0 X DeepL Traduction - DeepL Tran X G discourse refugees              | in the news × HE Structure et programme PEC12 × +                                                                |              |        |         |     | `   |
|----------------------------------------------------------------------------------------------------|----------------------------------------------------------------------------------------------------|--------------|--------|---------|-----|-----|
| $\leftarrow$ $\rightarrow$ C O $\triangle$ $\vec{e}^2$ https://www.hetsl.ch/bachelor-en-ergotherapie/ | structure-et-programme-pec12/#c11478                                                                             |              | ☆      | $\odot$ | ⊻ 🗋 | ර = |
| HE<br>TSL Formations - Ra&D -                                                                         | HETSL - Q                                                                                                    | MyHETSL -    |        |         |     |     |
| Bachelor en Ergothérapie Admission<br>Calendrie                                                       | Structure et programme Formation pratique Supervision pédagogique Mobilité ir<br>académique Corps enseignant FAQ | ternationale |        |         |     |     |
| Plan d'études cadre (PEC) 2012                                                                        |                                                                                                    |              |        |         |     |     |
| Voir tous les plans d'études et programmes par                                                        | /Olée (actuels et anciens)                                                                                       |              |        |         |     |     |
| 3e année - Volée 2021-2024                                                                            |                                                                                                    |              |        |         |     |     |
| Semestre 5<br>11 semaines de cours                                                                    |                                                                                                    |              |        |         |     |     |
| Modules                                                                                               | Titre du module                                                                                                  | Crédits ECTS | Totaux |         |     |     |
| 3531 Problématiques sociétales                                                                        | Perspectives socioculturelles sur la santé, les occupations et les personnes                                     | 2            | 5      |         |     |     |
|                                                                                                    | Santé et société : thématiques choisies                                                                          | 3            |        |         |     |     |
| 3532 Productivité et ergothérapie                                                                     | Démarche de prévention et anaylse de l'activité travail                                                          | 4            | 7      |         |     |     |
|                                                                                                    | Ergothérapie, retour au travail, insertion ou réinsertion professionnelle                                        | 3            |        |         |     |     |
| 3574 Intégration 4                                                                                    | Analyses de pratique - stage niveau II                                                                           | 2            | 4      |         |     |     |
|                                                                                                    | Semaine thématique                                                                                               | 2            |        |         |     |     |
| 3592 Formation pratique niveau II                                                                     | 9 semaines de stage (plein temps)                                                                                | 10           | 10     |         |     | T   |
| Semestre 6                                                                                            |                                                                                                    |              |        |         |     |     |

10

# Vous n'avez plus qu'à cliquer sur l'année que vous souhaitez en fonction de chaque volée. Vous aurez accès à l'intégralité des fiches modules sur un unique fichier PDF

| Calendrier - Paupelin Virgile - | > X 😫 DeepL Traduction – DeepL Tran: X | TSE Plans d'études par volée - Acti   | #× +                                                                 |                         |                       |                              |
|---------------------------------|----------------------------------------|---------------------------------------|----------------------------------------------------------------------|-------------------------|-----------------------|------------------------------|
| → C                             | C A = https://www.hetsl.ch/bach        | elor-en-ergotherapie/calendrier       | -academique/plans-detudes-par-volee-actuels-et-ar                    | nciens/                 |                       | ☆                            |
|                                 |                                        |                                       |                                                                      | Annuaire Bibliothèque   | e Emplois Contacts    | Plan d'accès English website |
|                                 | HE<br>TSL Formatic                     | ins - Ra&D -                          | HETSL -                                                              |                         | _ Q                   | MyHETSL -                    |
|                                 | Bachelor en Ergothérapie               | e Admission Stru<br>Calendrier acadér | icture et programme Formation pratique<br>nique Corps enseignant FAQ | Supervision pédagogique | Mobilité internationa | le                           |
|                                 | Plans d'études e                       | et programme                          | es par volée - Actuels e                                             | et anciens              |                       |                              |
|                                 | Plans d'études                         | Programmes                            | Descriptifs de modules AP                                            | 1re année               | 2e année              | 3e année                     |
|                                 | Volée 2023-2026                        | Volée 2023-2026                       |                                                                      | Année 23-24             | Année 24-25           | Année 25-26                  |
|                                 | Volée 2022-2025                        | Volée 2022-2025                       |                                                                      | Année 22-23             | Année 23-24           | Année 24-25                  |
|                                 | Volée 2021-2024                        | Volée 2021-2024                       |                                                                      | Année 21-22             | Année 22-23           | Année 23-24                  |
|                                 | Volée 2020-2023                        | Volée 2020-2023                       |                                                                      | Année 20-21             | Année 21-22           | Année 22-23                  |
|                                 | Volée 2019-2022                        | Volée 2019-2022                       |                                                                      | Année 19-20             | Année 20-21           | Année 21-22                  |
|                                 | Volée 2018-2021                        | Volée 2018-2021                       |                                                                      | Année 18-19             | Année 19-20           | Année 20-21                  |
|                                 | Volée 2017-2020                        | Volée 2017-2020                       |                                                                      | Année 17-18             | Année 18-19           | Année 19-20                  |
|                                 | Volée 2016-2019                        | Volée 2016-2019                       |                                                                      | Année 16-17             | Année 17-18           | Année 18-19                  |
|                                 | Volée 2015-2018                        | Volée 2015-2018                       |                                                                      | Année 15-16             | Année 16-17           | Année 17-18                  |
|                                 | Volée 2014-2017                        | Volée 2014-2017                       |                                                                      | Année 14-15             | Année 15-16           | Année 16-17                  |
|                                 | Volée 2013-2016                        |                                       |                                                                      | Année 13-14             | Année 14-15           | Année 15-16                  |
|                                 |                                        |                                       |                                                                      |                         |                       |                              |

11

TSL